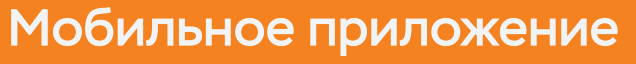

# Мой умный дом

### Инструкция

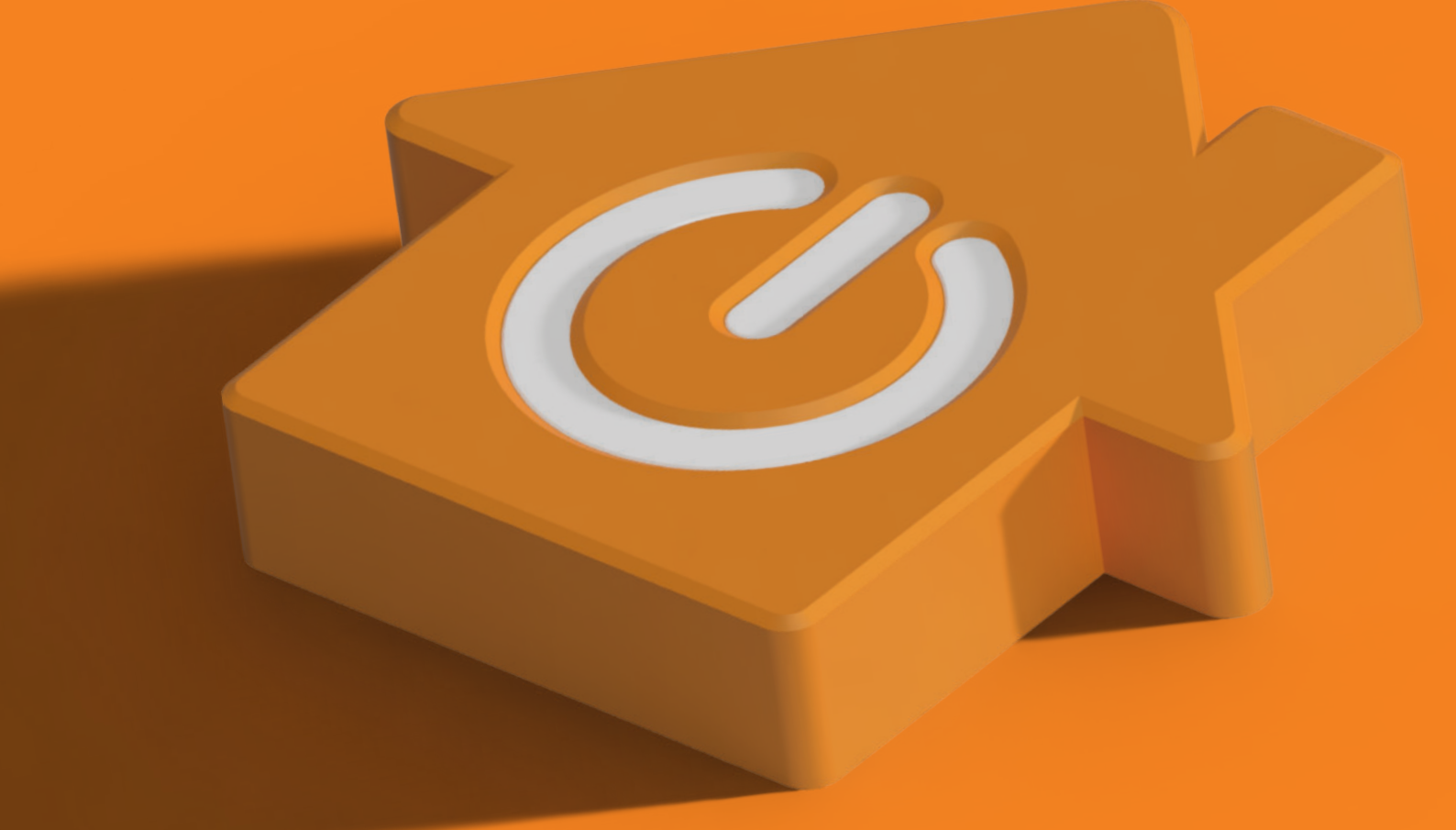

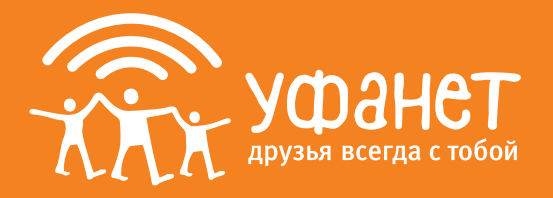

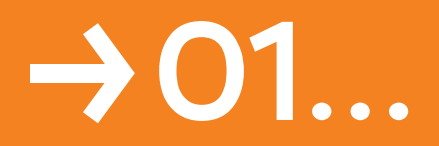

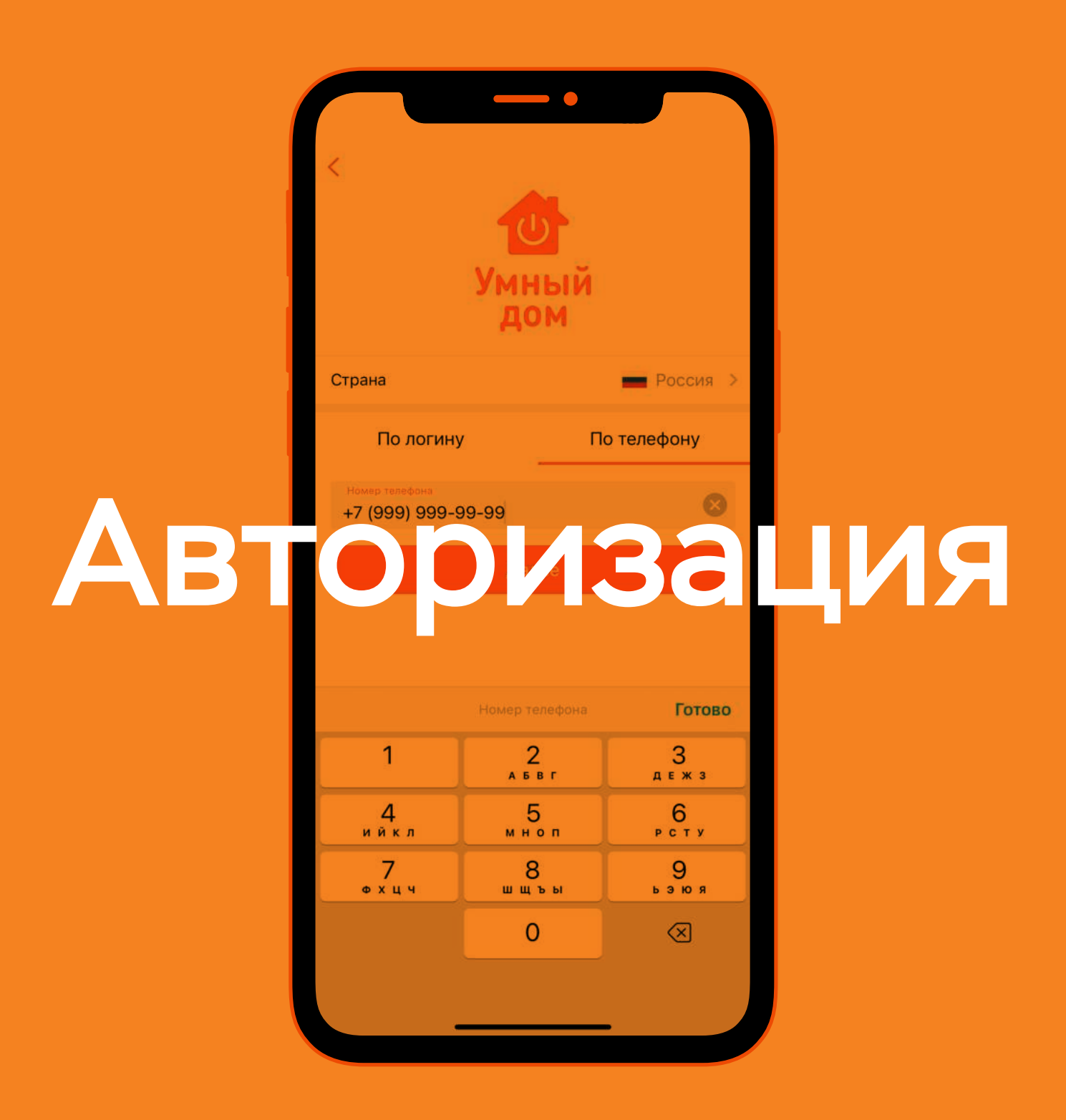

Для входа в приложение реализованы 2 варианта:

# 1. Вход по логину и паролю

Для авторизации Вам необходимо использовать логин и пароль от действующих на адресе услгуг с компанией Уфанет. Если данные утеряны – восстановить можно при обращении в контакт-центр.

| <<br>Y<br>MI<br>A | ЬЙ          |
|-------------------|-------------|
| Страна            | Россия >    |
| По логину         | По телефону |
| Логин             |             |
| Пароль            | O           |
| Да                | лее         |

# 2. Вход по номеру телефона

Вам необходимо использовать номер телефона, который является телефоном управления услугами в договоре.

Для авторизации необходимо ввести номер телефона, нажать кнопку «Далее», затем позвонить на указанный в приложении номер.

| С<br>Умн<br>До                       | ый<br>м     |
|--------------------------------------|-------------|
| Страна                               | Россия >    |
| По логину                            | По телефону |
| Номер телефона<br>+7 (999) 999-99-99 | ۲           |
|                                      |             |

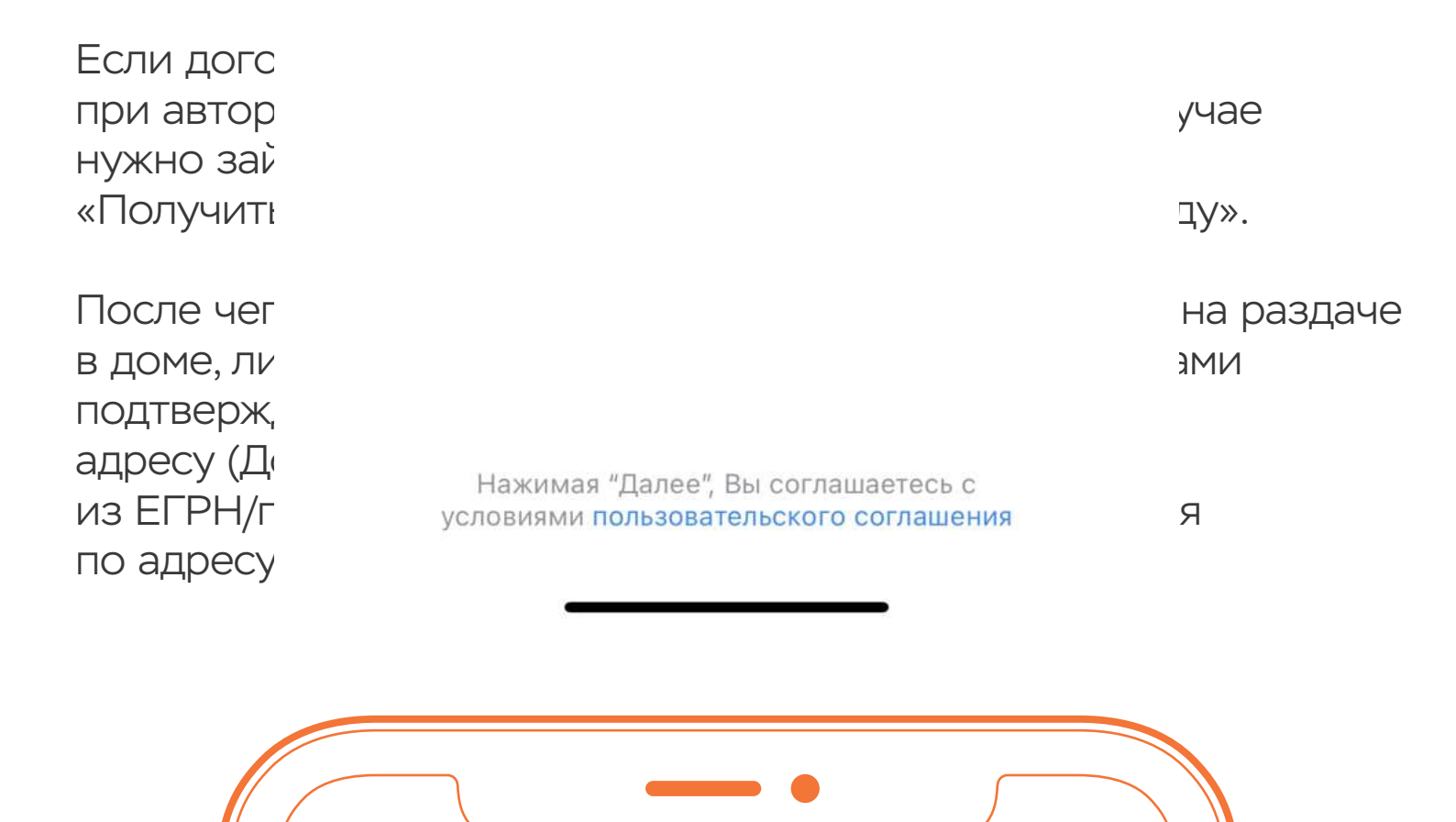

#### Вход по телефону

Для подтверждения позвоните с указанного номера **+7 (999) 999-99-99** в течение 180 секунд. Звонок бесплатный.

#### & +7 (800) 700-84-95

Осталось 178 секунд Звонок бесплатный. После завершения звонка вернитесь в приложение.

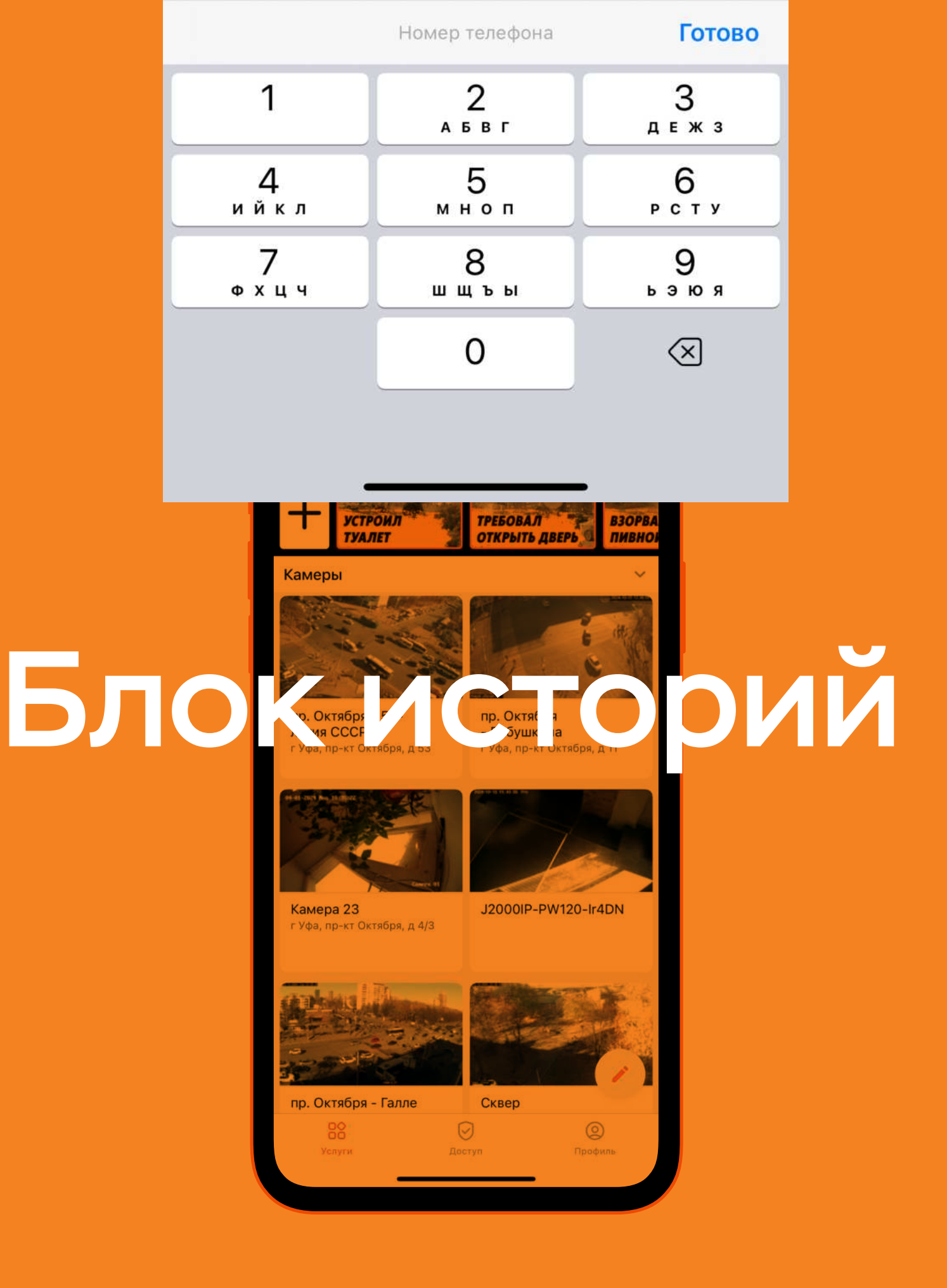

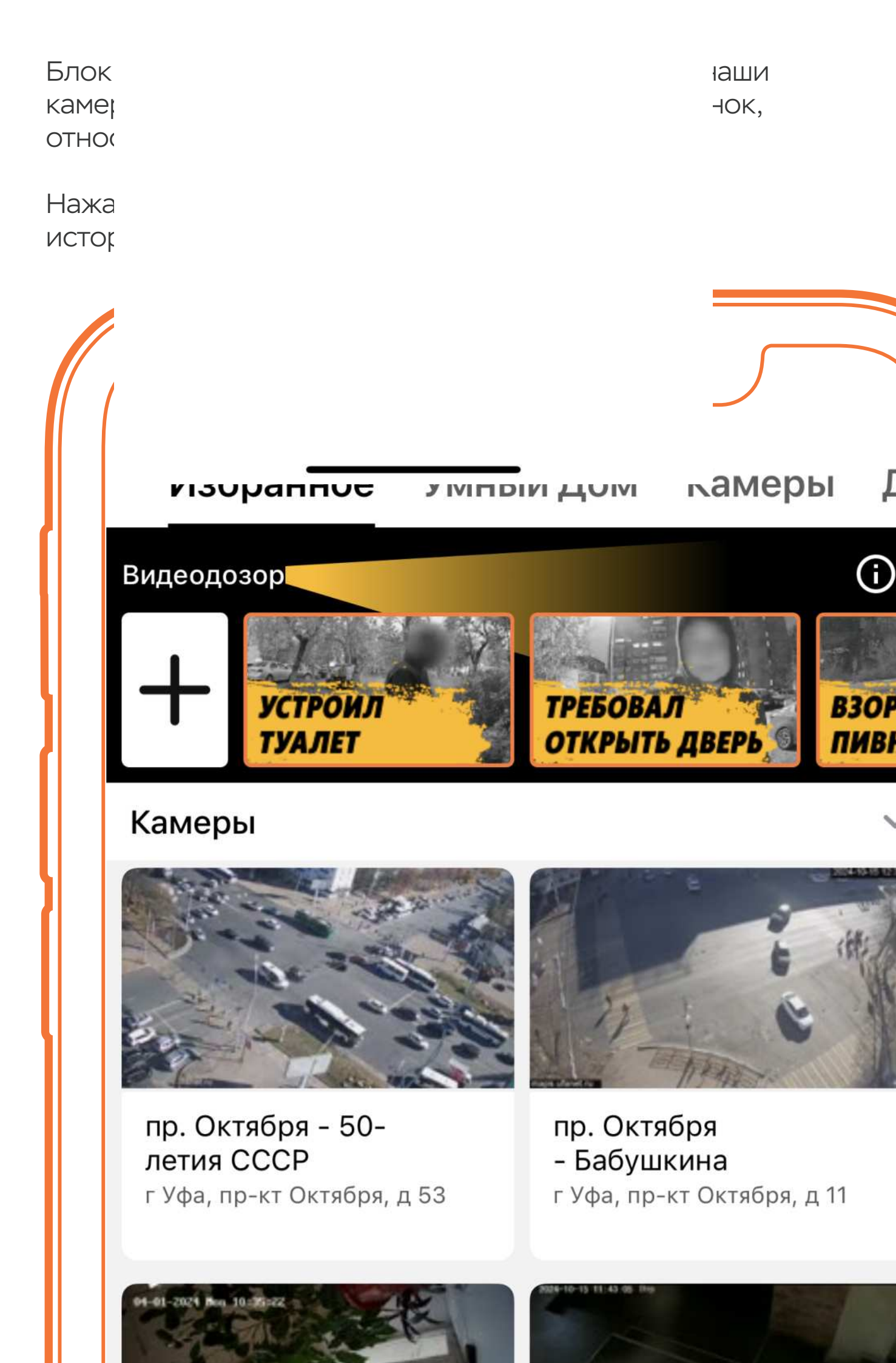

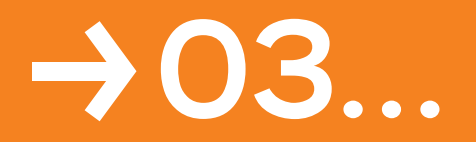

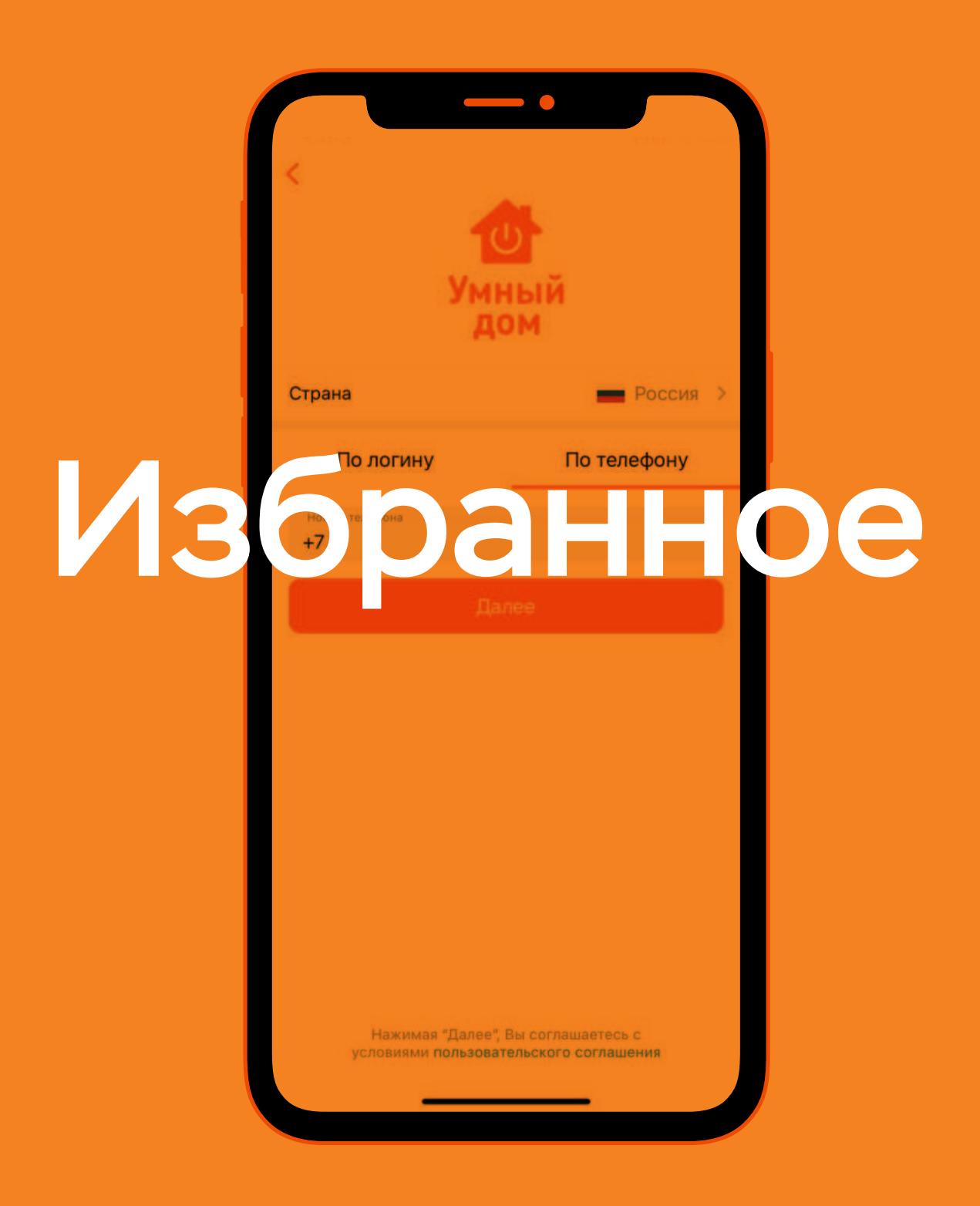

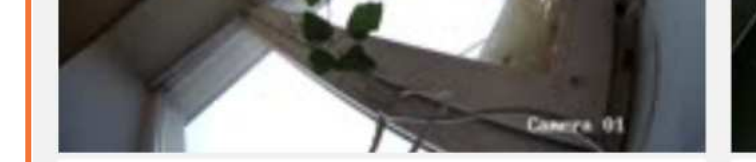

#### Камера 23

#### J2000IP-PW120-Ir4DN

Избранное является частью экрана услуг, на этот экран пользователь попадает сразу после авторизации в приложении. На экране могут содержаться камеры и домофоны, которые пользователь добавил.

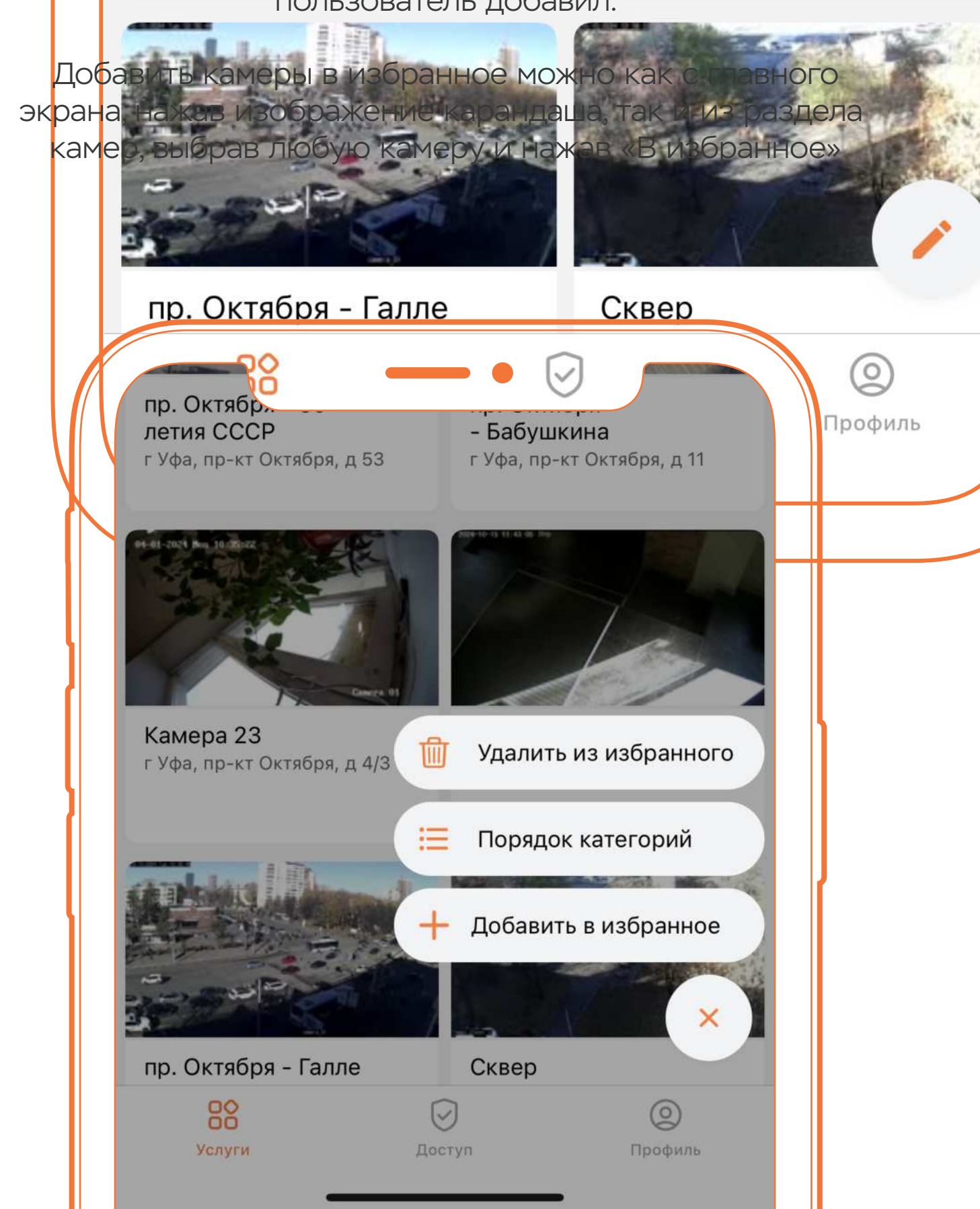

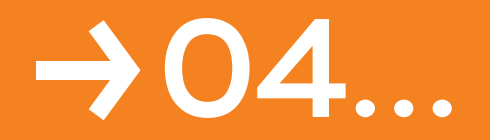

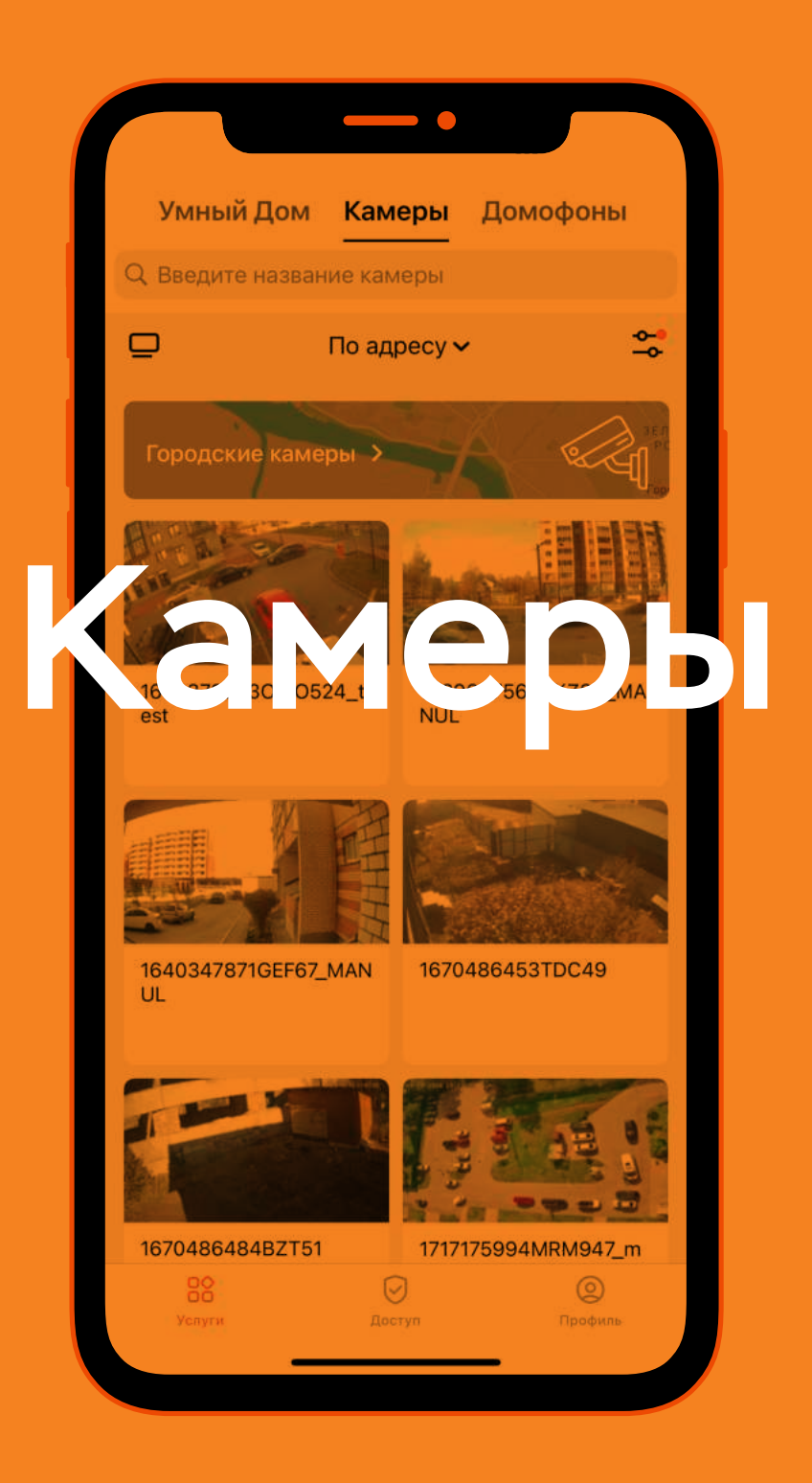

На вкладке камеры отображаются все камеры, которые доступны пользователю. Их можно отсортировать по адресу, заголовку или дате.

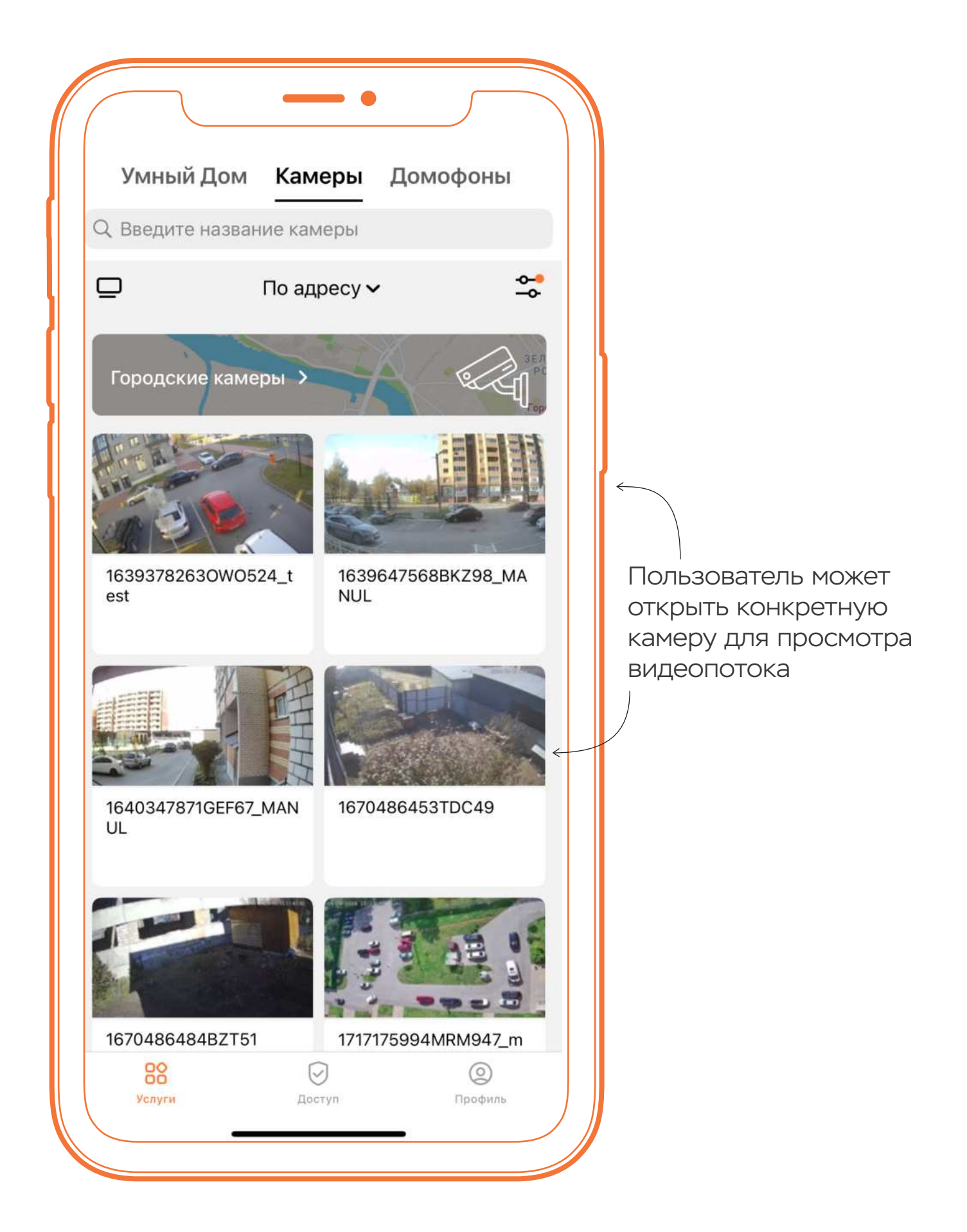

# Дополнительные функции

При нажатии на камеру можно перейти в раздел «Ещё» с дополнительными функциями:

- ВКЛЮЧИТЬ/ОТКЛЮЧИТЬ ТРАНСЛЯЦИЮ без задержки (в отключенном виде уменьшает нагрузку на устройство и сеть, при этом показывает картинку с отставанием примерно в 20 секунд от реальной);
- ВКЛЮЧИТЬ/ОТКЛЮЧИТЬ УСТАРЕВШИЙ ПЛЕЕР (может понадобиться для решения проблем с воспроизведением на старых устройствах);
- проверить информацию о камере (длина архива, номер камеры);
- переименовать домофон для вашего приложения.

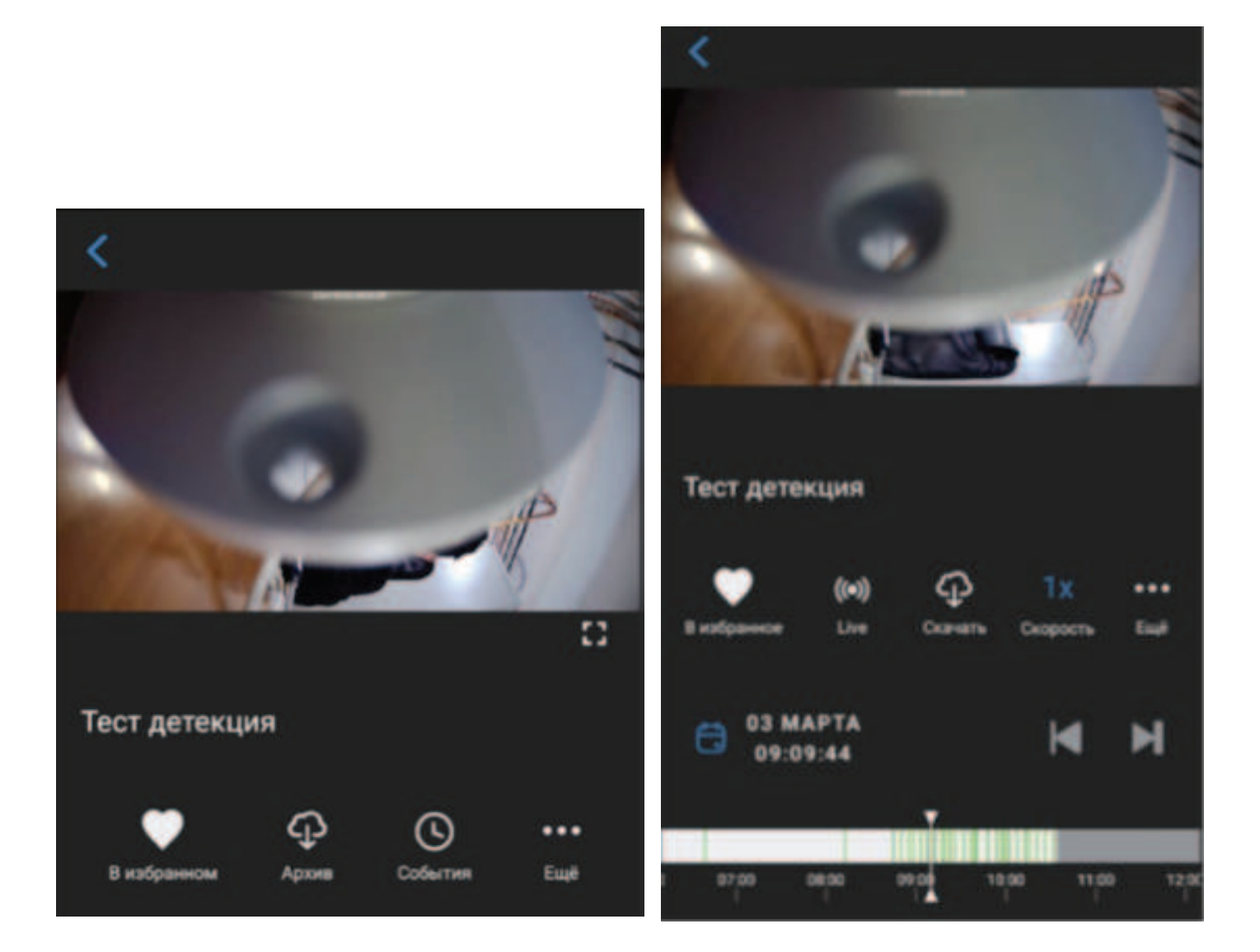

# Скачать видеозапись

При просмотре архива пользователь может скачать видеозапись, указав необходимое время начала записи и продолжительность.

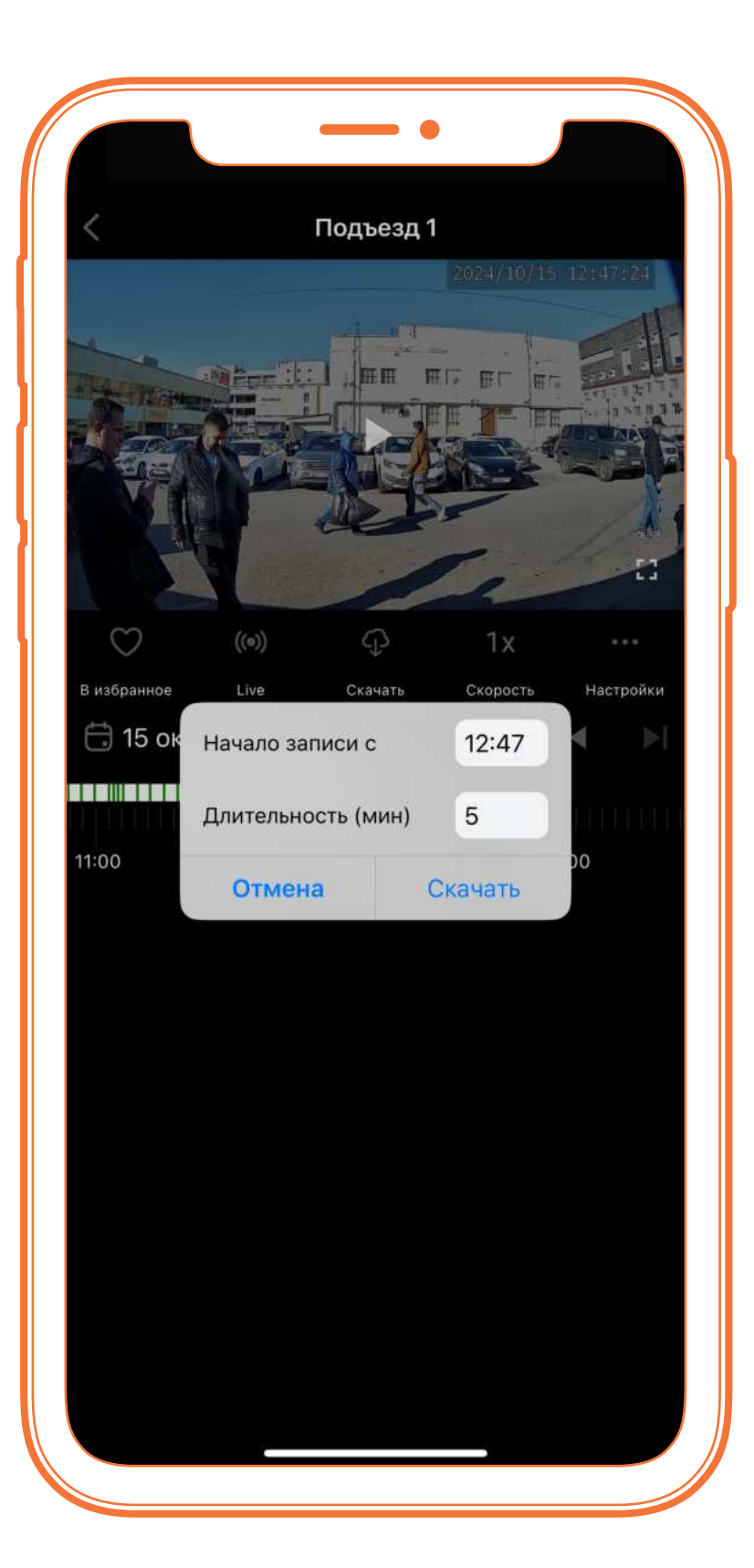

Записи сохраняются в памяти телефона

# Журнал событий

Если на камере есть активная функция детекции движения, пользователь сможет увидеть все записи срабатывания детекции в журнале событий.

Если Вас интересуют события за конкретное временной период – найдите данное время в журнале, при нажатии на него вы перейдёте в просмотр архива, на момент когда срабатывала детекция.

|                       | События | • |
|-----------------------|---------|---|
| 👏 Подъезд 1           |         |   |
| 124 секунд            |         | > |
| 15 окт. 2024 г., 12:4 | 17:26   |   |
| 👏 Подъезд 1           |         |   |
| 60 секунд             |         | ) |
| 15 окт. 2024 г., 12:4 | 16:13   |   |
| 👏 Подъезд 1           |         |   |
| 331 секунд            |         | 2 |
| 15 окт. 2024 г., 12:4 | 10:44   |   |
| 👏 Подъезд 1           |         |   |
| 314 секунд            |         | 2 |
| 15 окт. 2024 г., 12:3 | 35:41   |   |
| 👏 Подъезд 1           |         |   |
| 314 секунд            |         | 2 |
| 15 окт. 2024 г., 12:3 | 30:30   |   |
| 👏 Подъезд 1           |         |   |
| 60 секунд             |         | ) |
| 15 окт. 2024 г., 12:2 | 6:08    |   |
| 🕚 Подъезд 1           |         |   |
| 192 секунд            |         | ) |
| 15 окт. 2024 г., 12:2 | :5:50   |   |
| 👏 Подъезд 1           |         |   |
| 60 секунд             |         | 0 |
| 15 окт. 2024 г., 12:2 | 5:02    |   |
| 👏 Подъезд 1           |         |   |
| 190 секунд            |         | 2 |

| P      |          |             |          |   |   |
|--------|----------|-------------|----------|---|---|
|        |          |             | -        |   |   |
|        |          |             |          |   |   |
|        |          |             |          |   |   |
| 1      | И        | нформация ( | о камере |   |   |
| Тариф  |          |             |          |   |   |
| Видес  | архив З  |             |          |   |   |
| Номер  | камеры   |             |          |   |   |
| 16842  | 32070    |             |          |   |   |
| Доступ | עם אי מע | ,           |          |   |   |
| досту  | пкарливу |             |          |   |   |
| г Уфа  |          |             |          |   |   |
| Часово | й пояс   |             |          |   |   |
| GMT+   | 5        |             |          |   |   |
|        |          |             |          |   |   |
|        |          | Скопирс     | вать     |   |   |
|        |          |             |          | _ |   |
|        |          |             |          |   | 1 |
|        |          | Закры       | ІТЬ      |   | 1 |
|        |          | Закры       | ІТЬ      |   |   |
|        | _        | Закры       | ІТЬ      |   |   |
|        | _        | Закры       | ТЪ       |   |   |
|        | -        | Закры       | іть      |   |   |
|        |          | Закры       | ΙΤЬ      |   |   |
|        | -        | Закры       | ΙΤЬ      |   |   |
|        |          | Закры       | ΙΤЪ      |   |   |
|        | -        | Закры       | ΙΤЪ      |   |   |
|        | -        | Закры       | ΙΤЪ      |   |   |
|        | -        | Закры       | ΙΤЪ      |   |   |
|        |          | Закры       | ТЬ       |   |   |
|        |          | Закры       | ITb      |   |   |
|        |          | Закры       | ТЪ       |   |   |
|        |          | Закры       | ITb      |   |   |

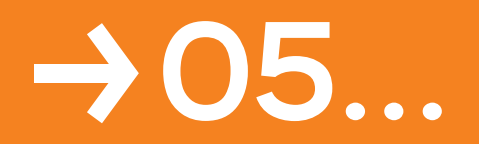

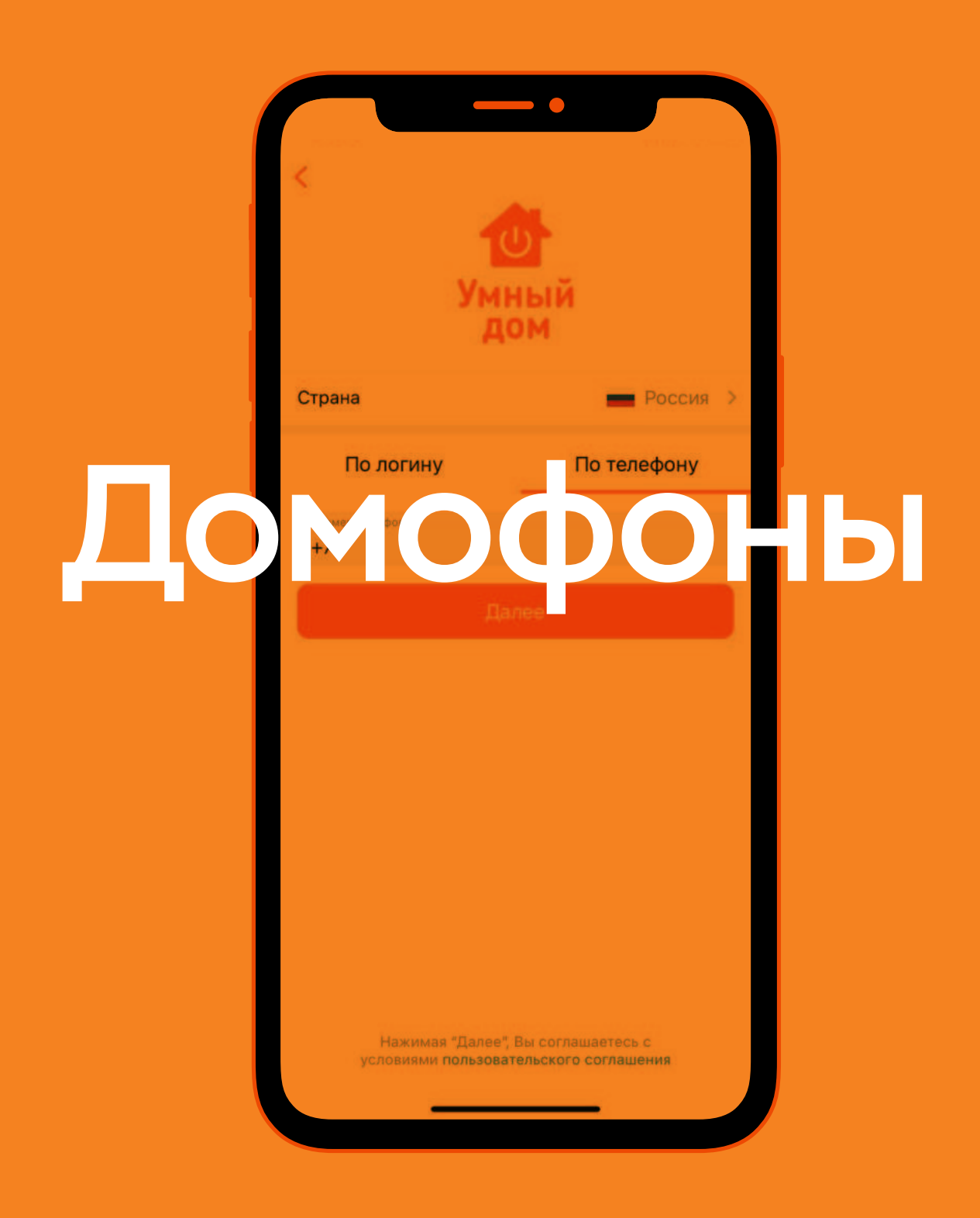

# На экране домофонов отображаются все доступные пользователю домофоны.

Помимо этого есть история звонков, которая позволяет посмотреть когда были совершены последние звонки в домофон. При необходимости запись звонка можно скачать.

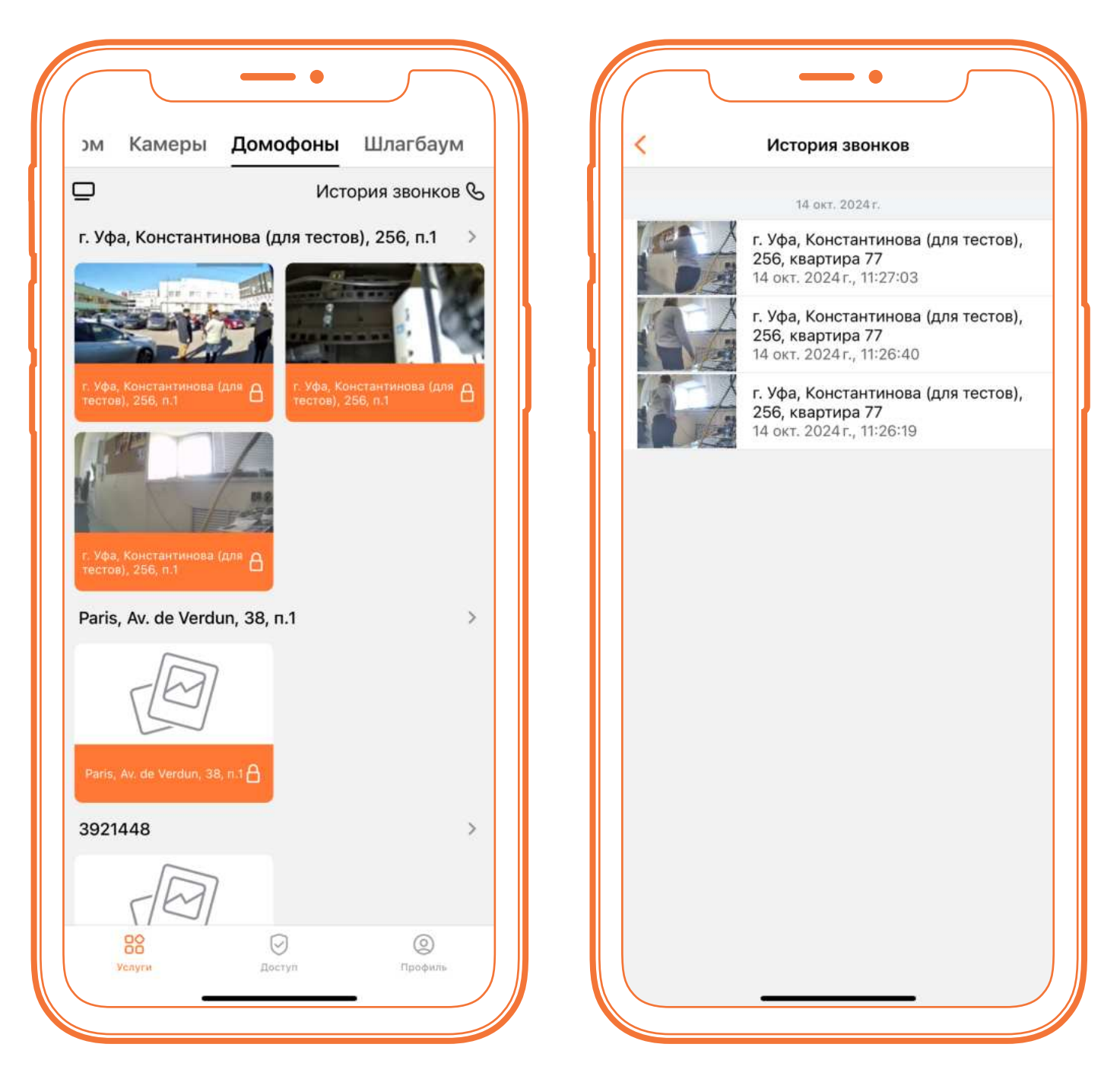

При нажатии на любой из домофонов можно:

- увидеть прямую трансляцию с него
- проверить события с камеры

- зайти в архив камеры
- открыть домофон

# Звонок домофона

Пользователь может принимать звонки с доступных ему домофонов. При наборе квартиры на смартфон поступает входящий вызов.

При принятии вызова – можно поговорить со звонящим по видеосвязи. Нажатие на замок – открывает дверь.

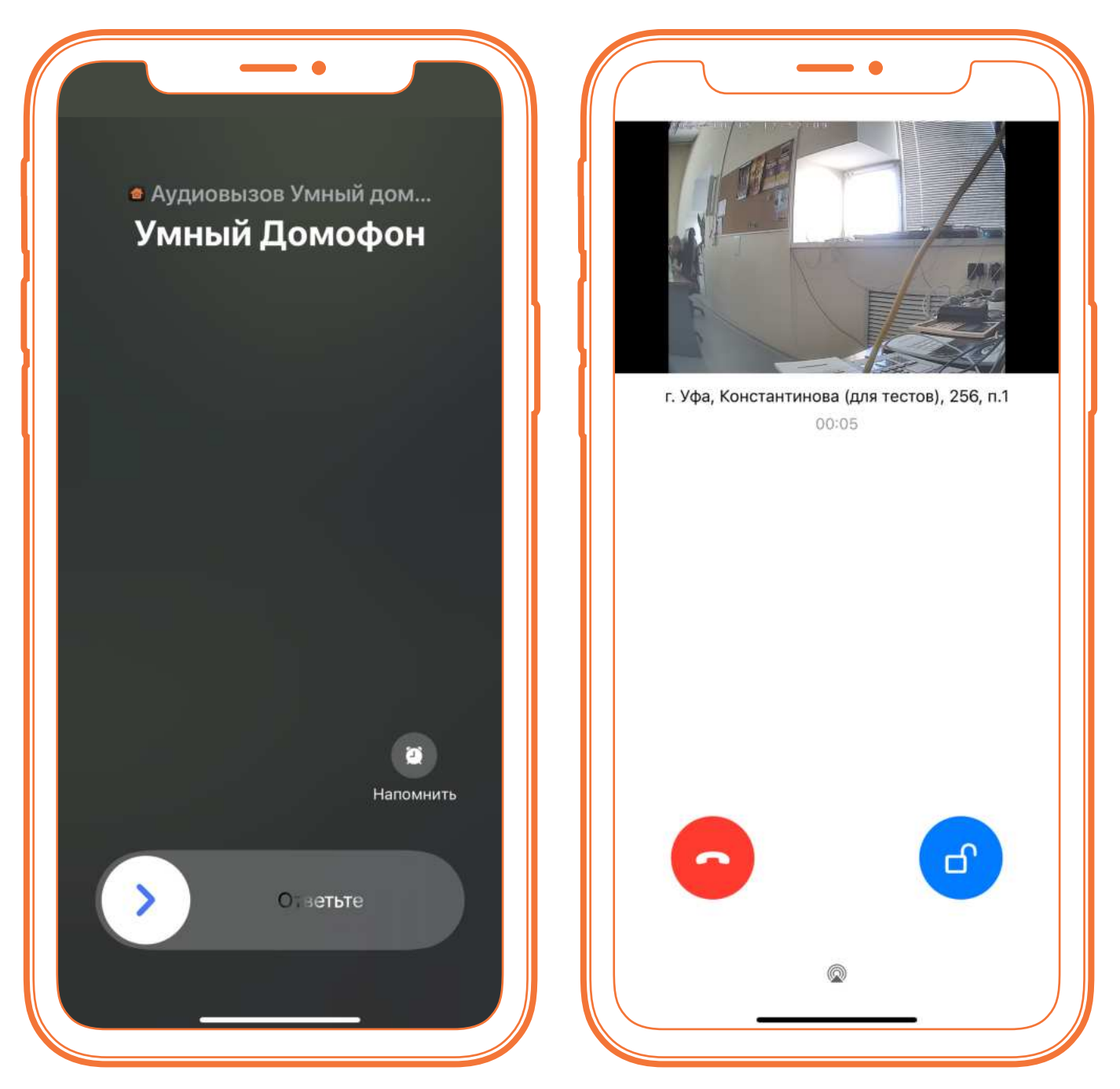

Если у Вас несколько адресов – можно оставить звонки только для нужных адресов. Для этого нужно перейти в Профиль – Настройки – Управление звонками и убрать ползунок с ненужного адреса. Здесь же можно полностью отключить звонки через кнопку «Не принимать звонки», а также отключить их на определённый период времени через кнопку «Не принимать звонки» и через во времени через кнопку «Не принимать звонки», а также отключить их на определённый период времени через кнопку

### Распознавание по лицу

В разделе «Доступ» можно перейти в раздел «Умный вход по лицу», где можно добавлять и удалять фото, которые используются для распознавания.

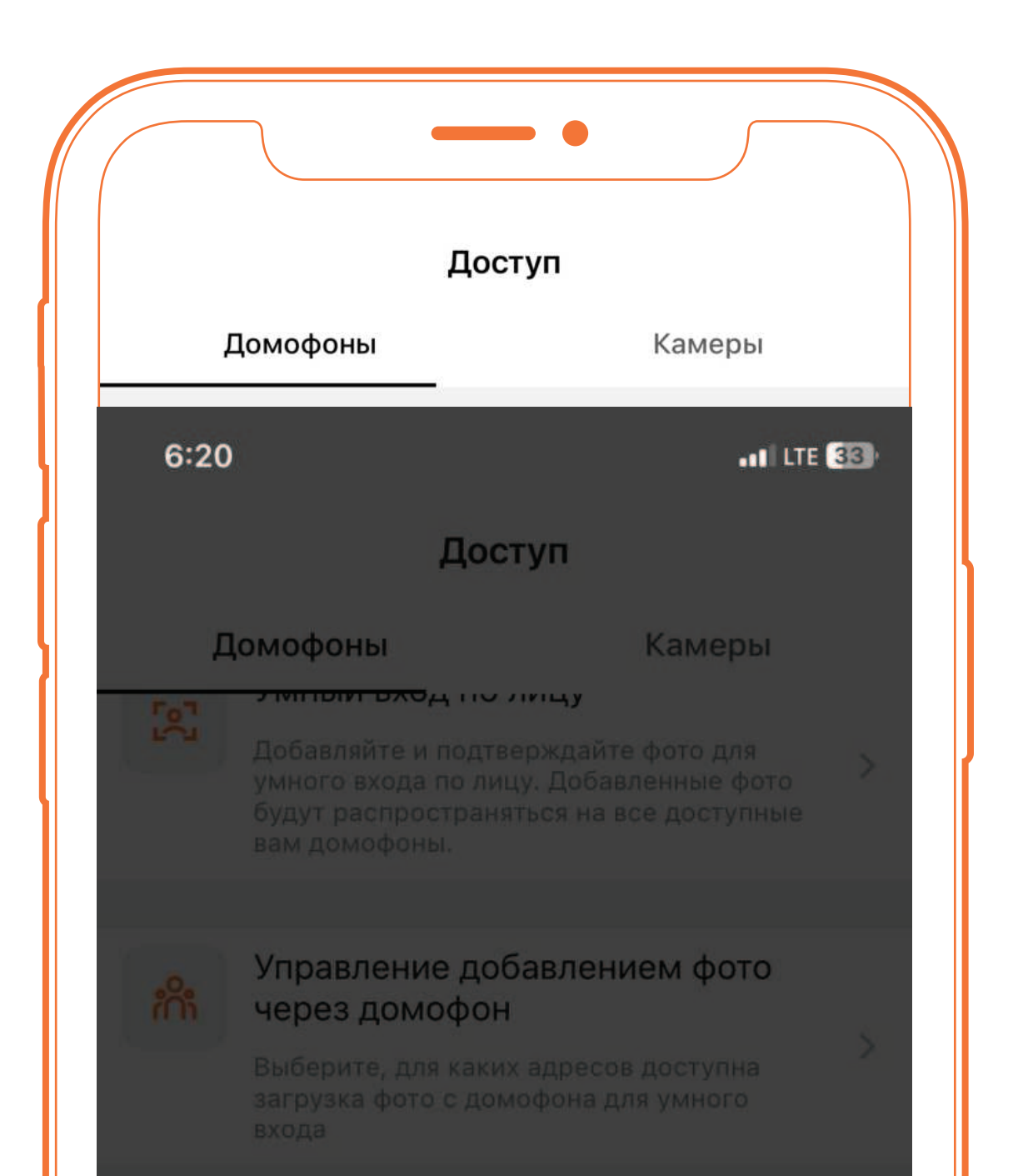

Для более точного распознавания рекомендуется добавить несколько фотографий, в дневное/ночное время суток.

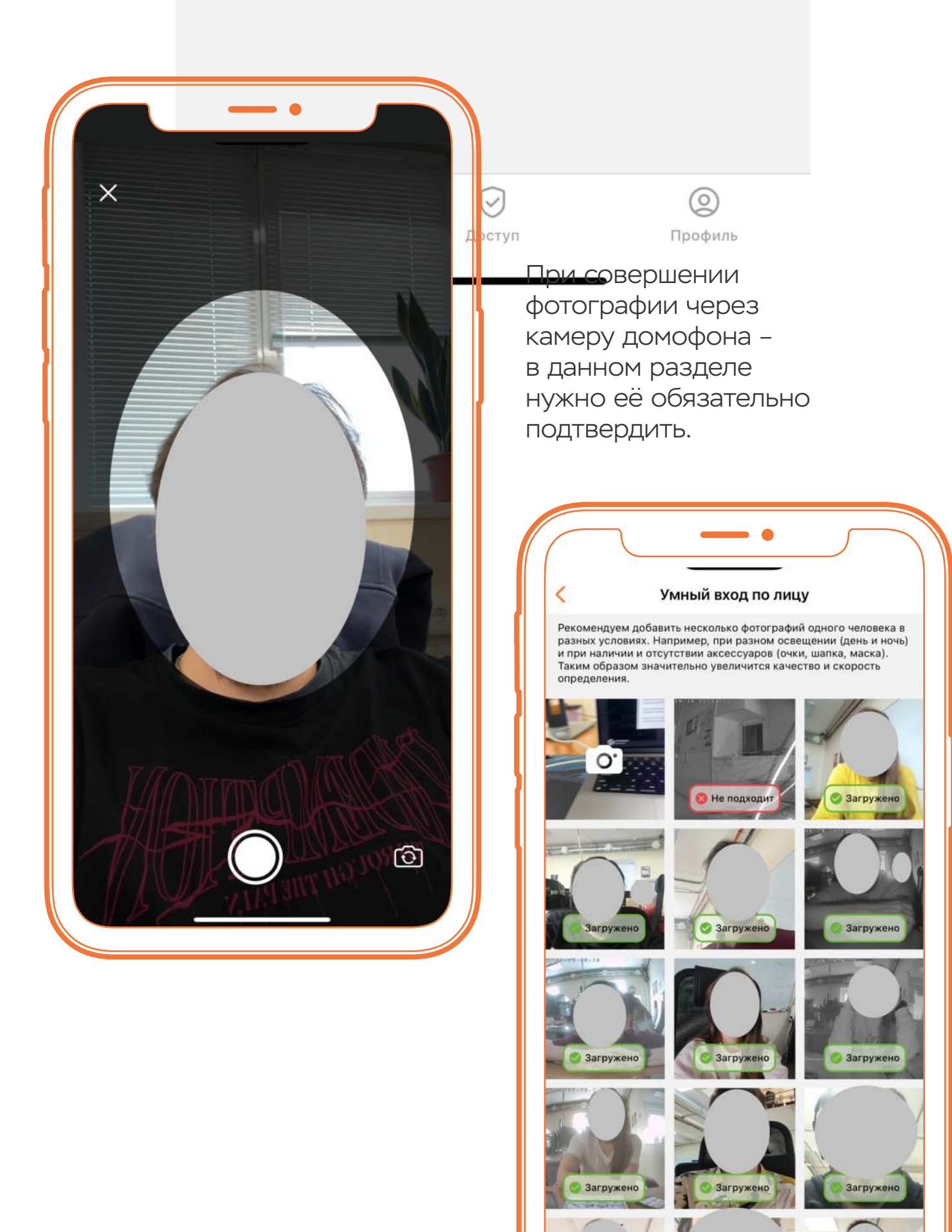

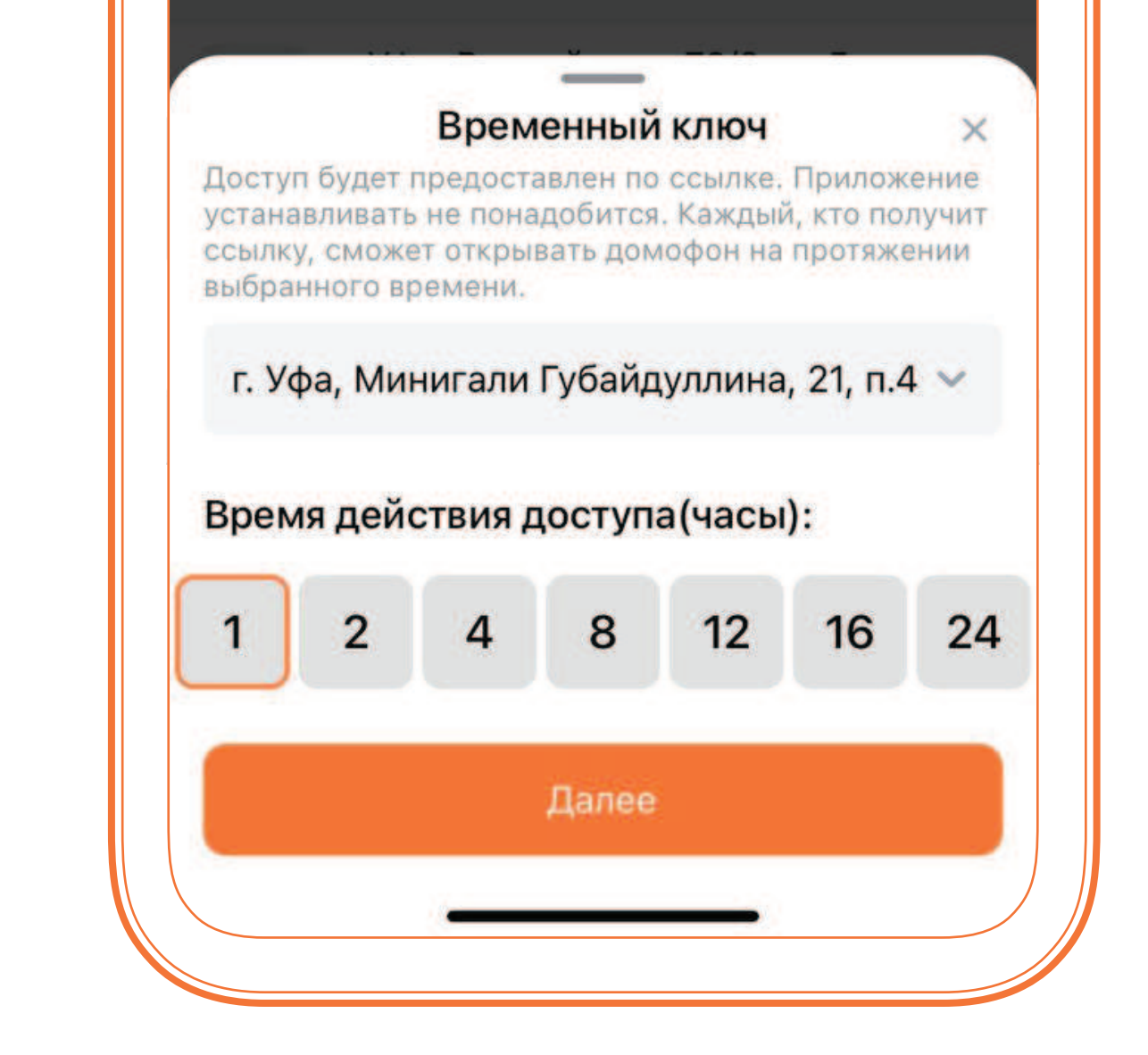

# Временный доступ

Если предоставить доступ для другого человека необходимо на ограниченный срок – в разделе Доступ нужно напротив надписи «Временный доступ» нажать + и выбрать временной интервал от 1 до 24 часов, после чего сформируется ссылка, с помощью которой можно будет открывать домофон.

### Доступ к камерам с другого адреса

Чтобы получить доступ к камерам с другого адреса нужно добавить учетную запись, у которой есть доступ, по логину и паролю.

Для этого нужно зайти в раздел Доступ – Камеры, нажать на + для добавления.

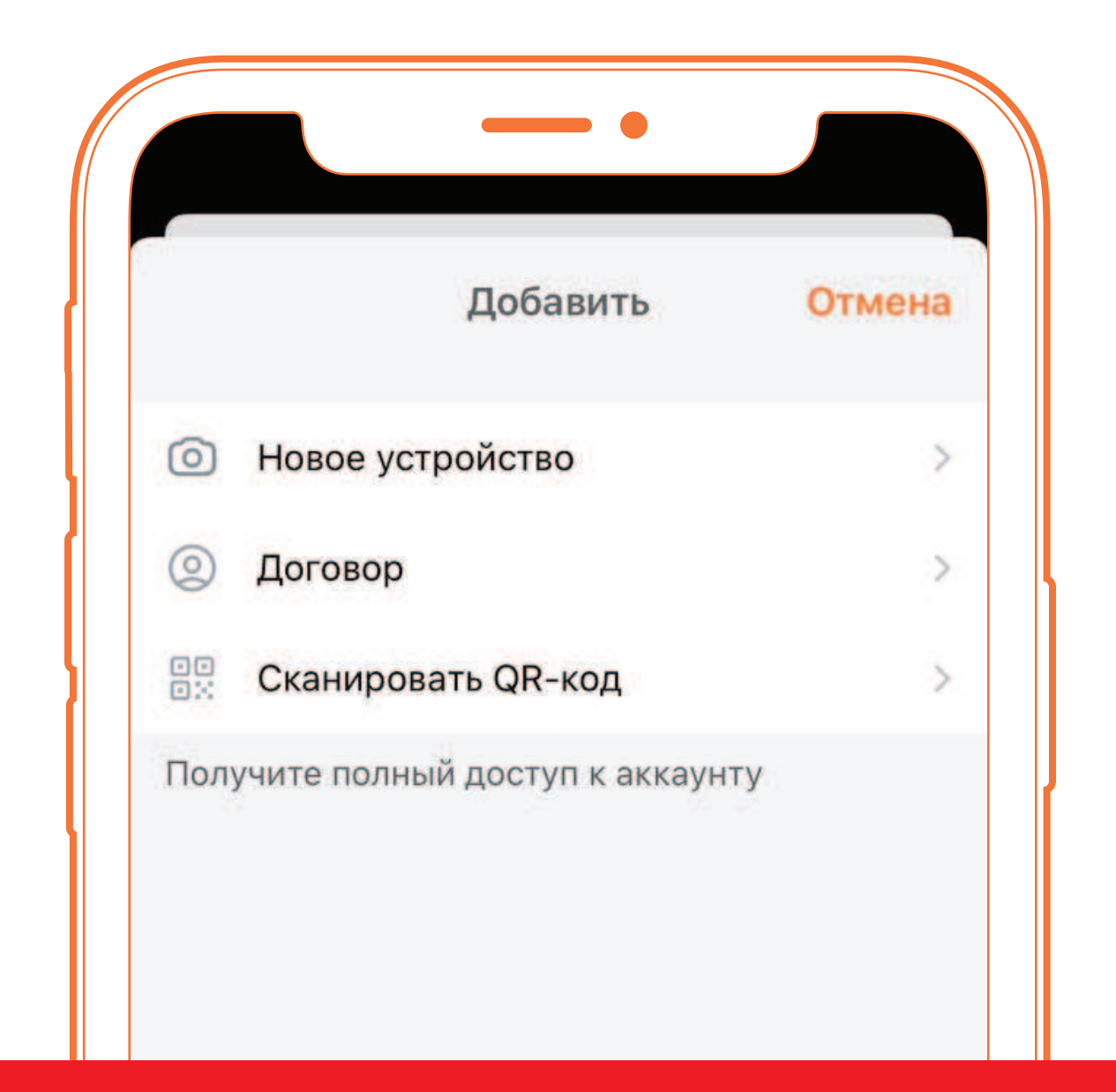

Важно: каждый пользователь, авторизованный под текущим аккаунтом, также получит доступ к добавленным камерам.

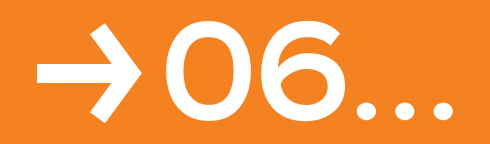

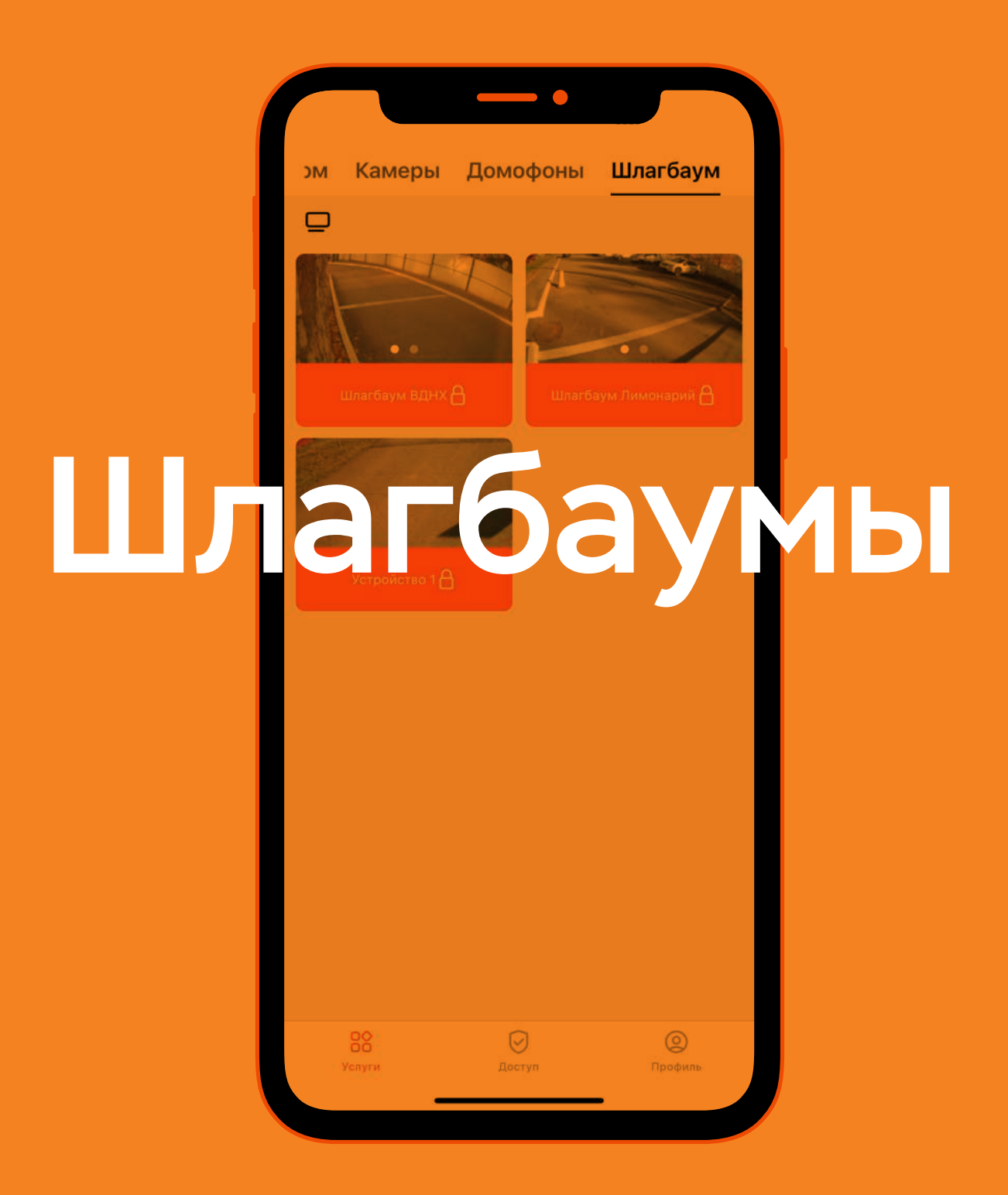

На экране шлагбаумов отображаются все доступные пользователю шлагбаумы. При нажатии на кнопку под изображением с камеры – можно открыть шлагбаум.

Для отображения вкладки «Шлагбаум» в приложении ваш автомобиль обязательно должен быть зарегистрирован в обслуживающей организации.

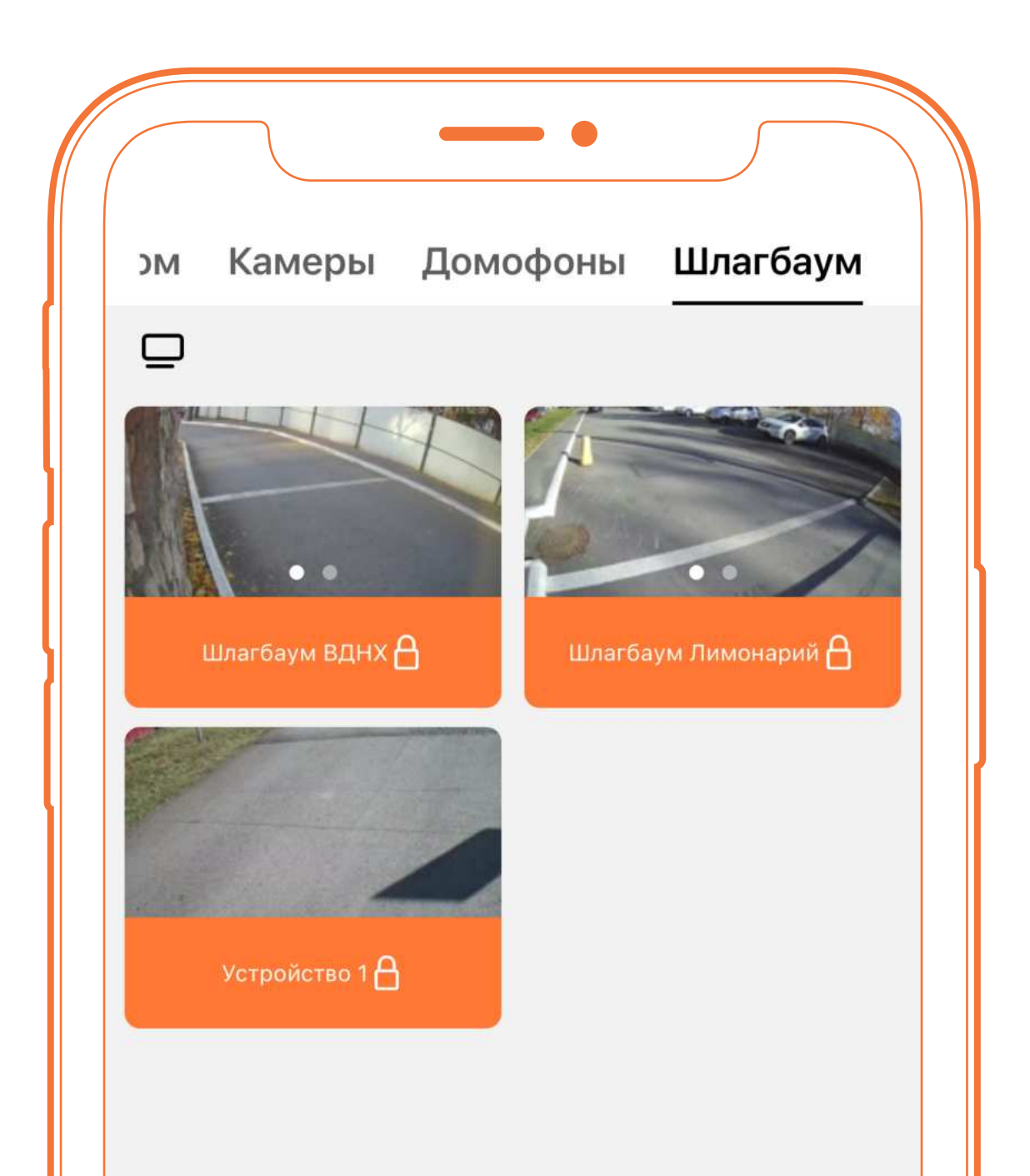

### Что делать если не приходят уведомления в приложении?

1. Для начала нужно проверить настройки в самом приложении, не включены ли в нём параметры запрещающие звонки.

2. В некоторых случаях помогает отключение энергосбережения в настройках приложения, т.к. в спящем режиме некоторые устройства не могут корректно принимать уведомления Профиль - Настройки -Отключить энергосбережение – Разрешить.

3. Проверить разрешение приложения на уведомления и всплывающие окна.

Путь на различных устройствах может отличаться, Настройки - Приложения – Умный дом – Уведомления – Да.

А также Настройки - Приложения – Умный дом – Другие разрешения – Отображать всплывающие окна.

4. Наличие антивируса также может блокировать поступление звонков. Если на устройстве есть антивирус, нужно попробовать его отключить.

# Предоставление доступа

В разделе «Доступ» нужно нажать на адрес к которому необходимо выдать доступ, затем «поделиться», затем выбрать удобный способ по ссылке, либо через QR-код.

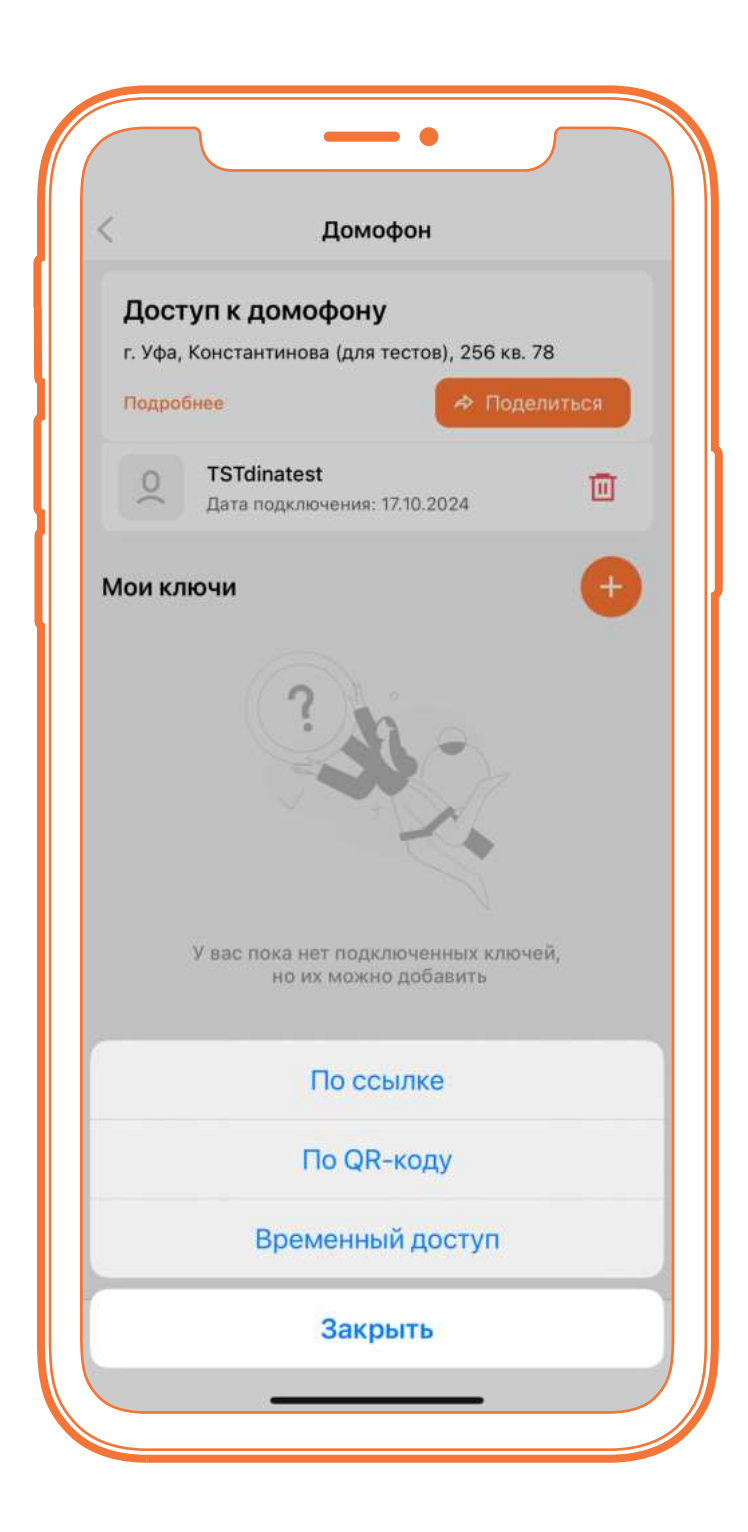

При необходимости в том же разделе доступ можно отозвать в любой момент.

Помимо этого в разделе доступ можно управлять фото, которые используются для распознавания по лицу домофоном.

### Программирование Ключа

Функций доступна на панелях Secret TOP, Secret mini v.2

Необходимо открыть вкладку доступ - раздел «домофоны» - выбираем нужный адрес, далее в разделе Мои ключи нажимаем кнопку.

Теперь в течении 60 секунд необходимо поднести ключ к вашей панели.

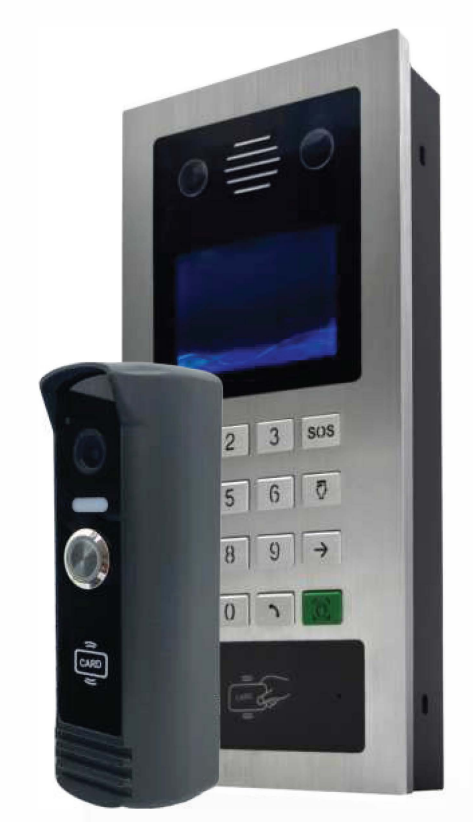

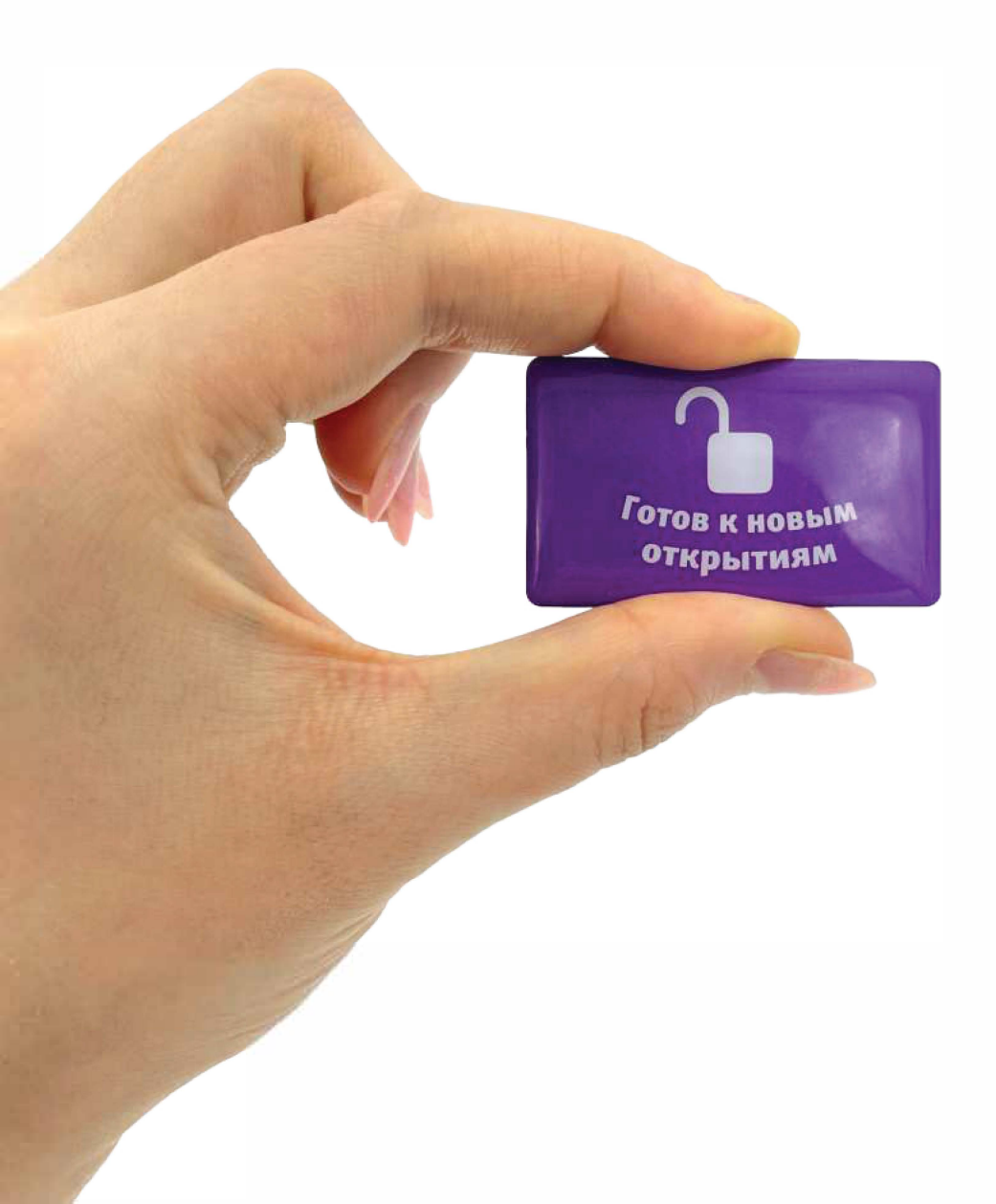

Ключи можно приобрести на OZON

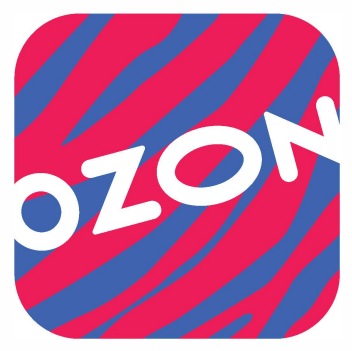